## HOW TO INPUT NEXT YEAR'S COURSES IN STUDENT CONNECT

| STEP 1  | On computer: Login to <b>Student Connect</b><br>On phone: go to your App store and download <b>Q Student Connection</b> then login                                                                                                    |
|---------|----------------------------------------------------------------------------------------------------|
| STEP 2  | Click on the line: Norco High (T) 2024-2025                                                                                                    |
| STEP 3  | Click on <b>Requests</b> button<br>(located on the upper left side of screen)                                                                                                    |
| STEP 4  | Click on the <b>Add Requests</b> button<br>(located on the lower right side of screen)                                                                                                    |
| STEP 5  | To the right of "Select Course to Add," click in the <b>Search</b> box <i>(located at the upper left side of screen)</i>                                                                                                    |
| STEP 6  | Type in the <u><b>Course Code #s</b></u> from the Course Selection/Electives Sheets that correspond to your grade level for the 24-25 school year. (Do not type in the course title as you may enter in the wrong level. Type only the course #s from your sheets.) |
| STEP 7  | Click on the course, and then click on the Add Selected Course button                                                                                                    |
| STEP 8  | Repeat Steps 5-7 eleven more times to enter all of your courses. You must enter 2 course code #s for each subject you take. 6 periods = 12 different course #s ( <i>Ex. 911001/2 – type in 911001 for LA 1A and 911002 for LA 1B</i> )                              |
| STEP 9  | When done, make sure you have selected 12 different course code #s. (2 for each class you take)                                                                                                    |
| STEP 10 | Click on <b>Submit</b><br>(located at the top left of screen)                                                                                                    |

\*\* DELETE COURSE(S): If you make a mistake or change your mind on a course you selected, you can still make changes. On the screen in the upper box, you will see a list of all of your course selections. To delete a course in that box, click on the X located to the left of the course. Then repeat Steps 5-7 above to add your new course. If you have already clicked on SUBMIT, repeat Steps 1-10.